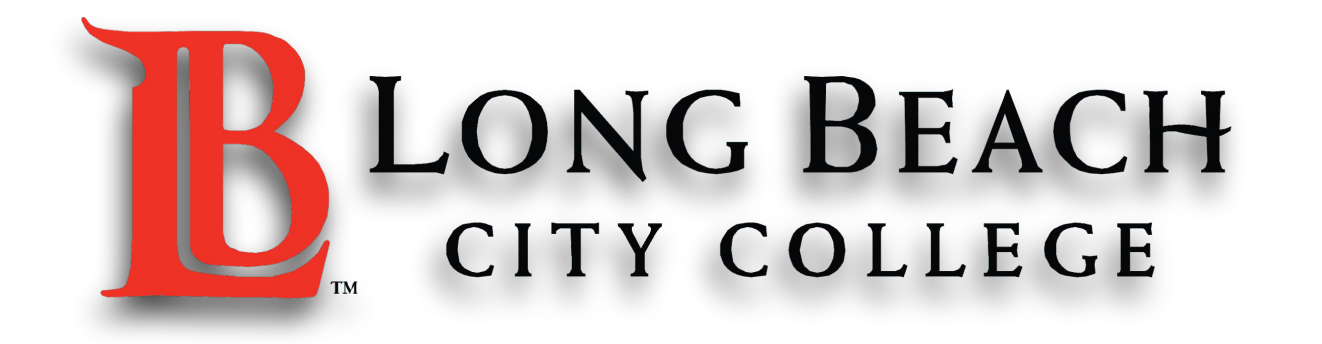

### Zoom Guide for Students ការណែនាំអំពីការប្រើប្រាស់កម្មវិធី Zoom សំរាប់សិស្សានុសិស្ស

# Joining a Zoom Meeting ចូលរួមការប្រជុំតាមកម្មវិធីZoom

#### Step 1: Open Your Email ដំបូងអ្នកបើកEmail ឬក៏Yahooរបស់អ្នក

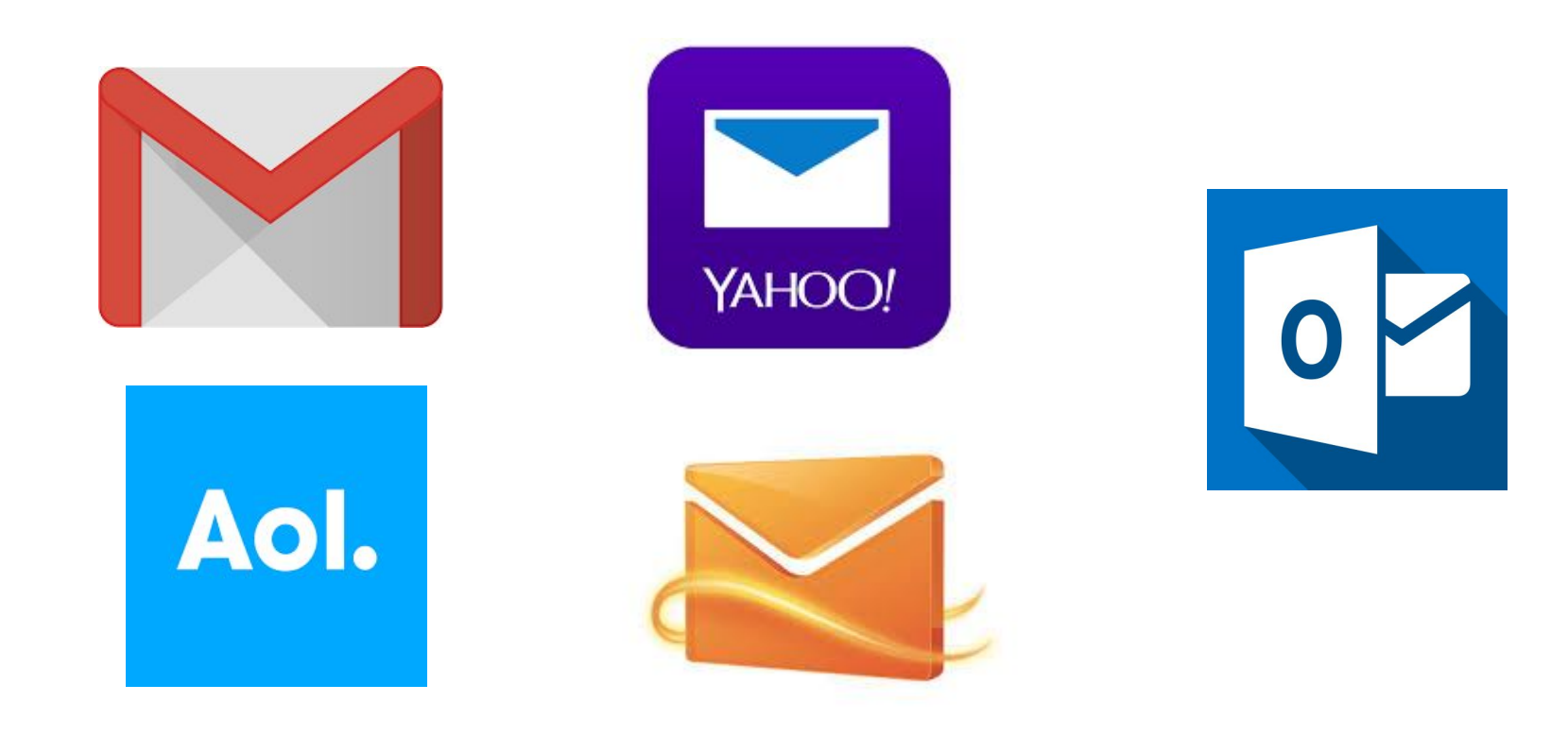

You have two choices for step 2: អ្នកមានជំរើសពីរសំរាប់ជំហ៊ានទី ២:

 Join online by clicking the URL (link)
 ចូលរួមតាមអ៊ីនធឺណិតដោយចុចលើវេបសាយURL
 Or ឬក៏៍
 Or ឬក៍៍

 Join by dialing a phone number ចូលរួមដោយដាក់លេខទូរស័ព្ទ

#### Online - Step 2: Click the URL (link) in the email ជំហានទី ២៖ ចុចតាមវេបសាយ URL ក្នុងអ៊ីមែលរបស់អ្នក

Hi there,

Faith is inviting you to a scheduled Zoom meeting. Topic: Grammar Workshop Time: May 25, 2020 05:00 PM Pacific Time (US and Canada) Join from PC, Mac, Linux, iOS or Android https://cccconfer.zoom.us/j/93334383113?pwd=Y2xsQkJ1NzROOG1DVlpNbTFFNSszUT09 Password: 608422 Or iPhone one-tap (US Toll): +13126266799,93334383113# or +16468769923,93334383113# Or Telephone: Dial: +1 312 626 6799 (US Toll) +1 646 876 9923 (US Toll) **Click here** +1 301 715 8592 (US Toll) ចុចនៅត្រង់នេះ +1 346 248 7799 (US Toll) +1 669 900 6833 (US Toll) +1 253 215 8782 (US Toll) Meeting ID: 933 3438 3113 International numbers available: https://cccconfer.zoom.us/u/abY7Qah0t

Or Skype for Business (Lync): SIP:93334383113.608422@lync.zoom.us

#### Online - Step 3: Click "Allow" ជំហានទី ៣៖ ចុចលើពាក្យ" អនុញ្ញាត"

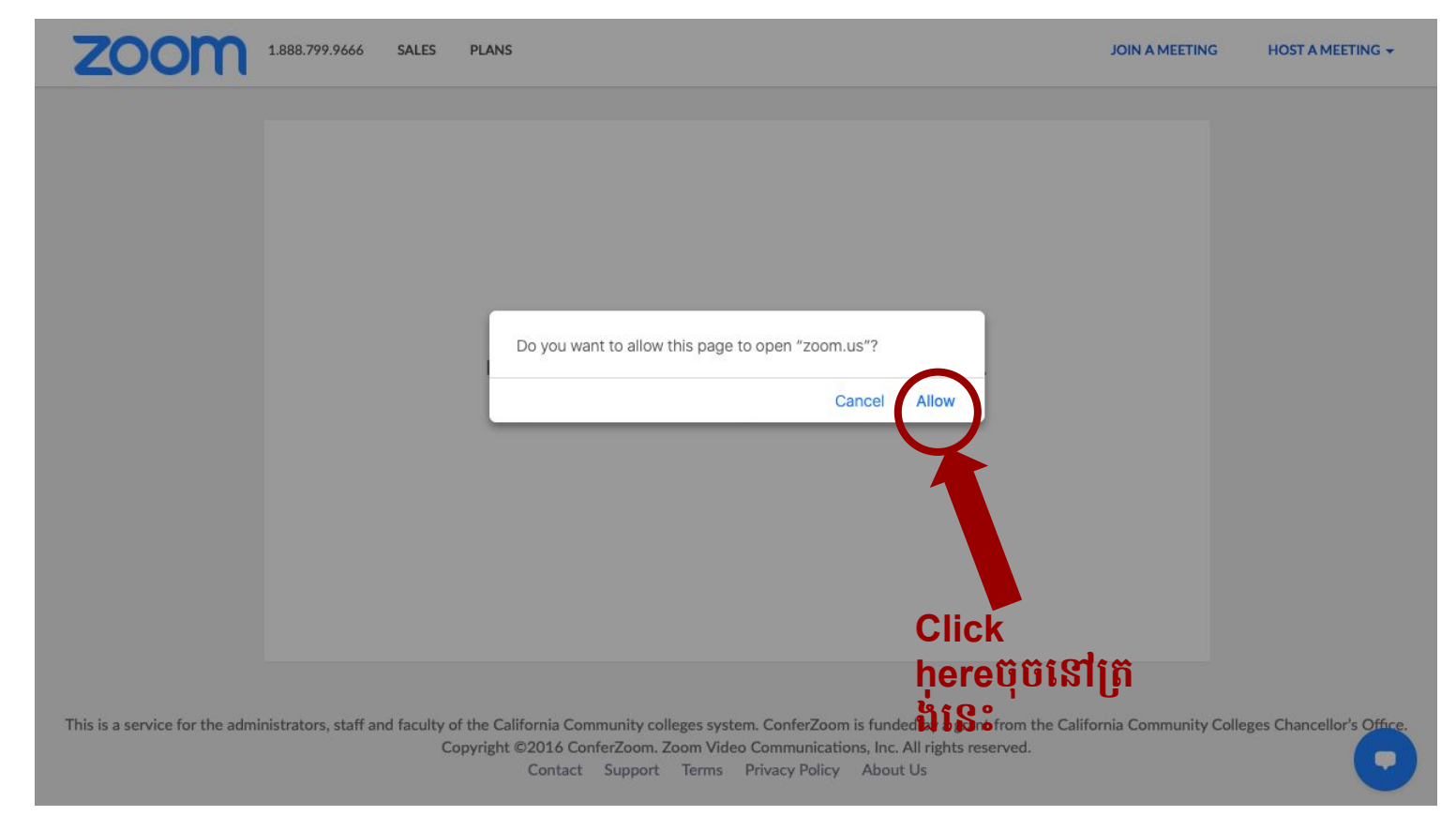

#### Online - Step 4: If nothing opens, click the blue text ជំហានទី ៤៖ ប្រសិនបើគ្មានអ្វីបើកទេសូមចុចលើអក្សរពណ៌ខៀវ

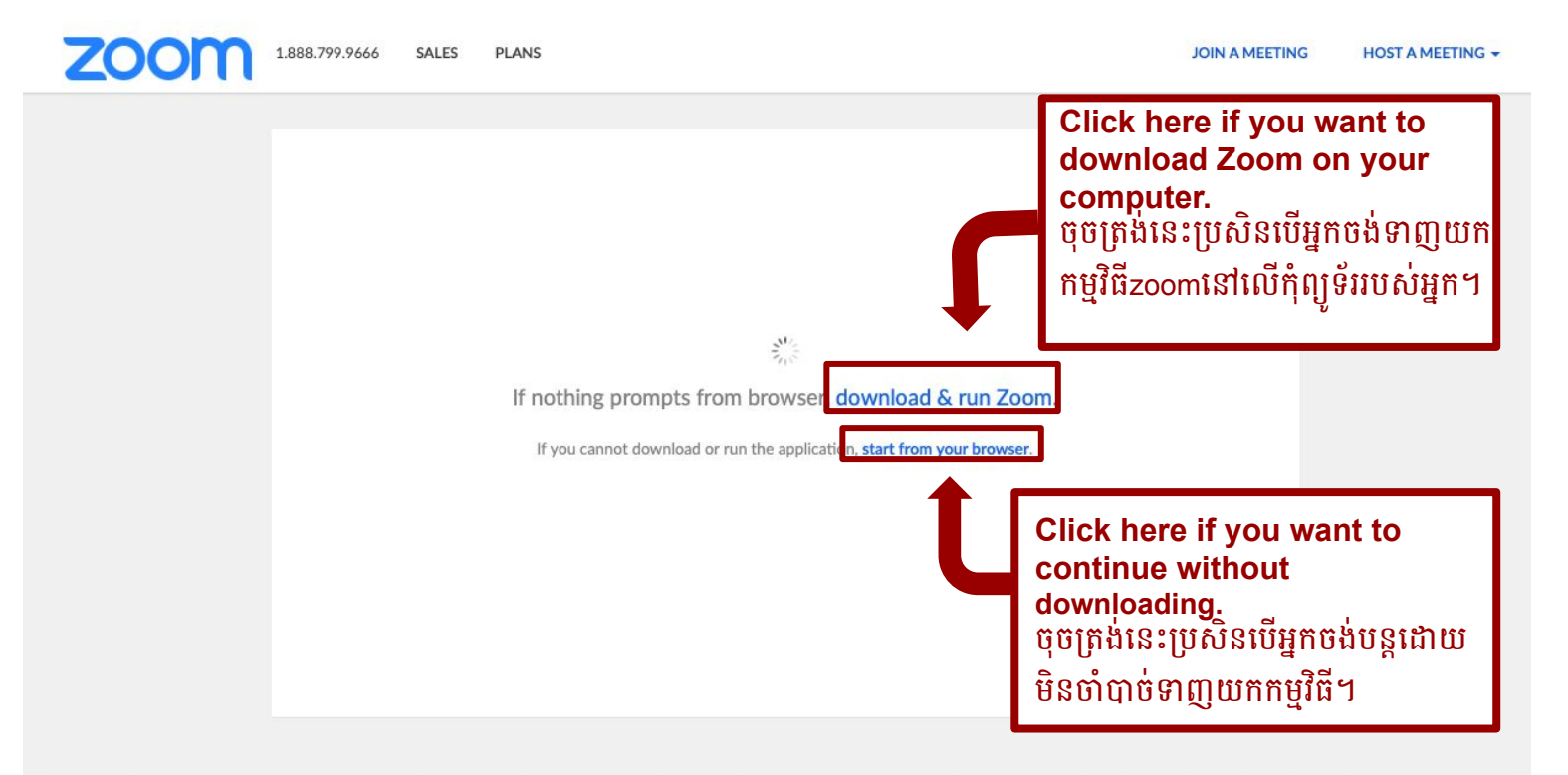

This is a service for the administrators, staff and faculty of the California Community colleges system. ConferZoom is funded by a grant from the California Community Colleges Chancellor's Office. Copyright ©2016 ConferZoom. Zoom Video Communications, Inc. All rights reserved. Contact Support Terms Privacy Policy About Us

#### Online - Step 5: Click "Join With Computer Audio" ជំហ៊ានទី ៥ ចុច" ចូលរួមជាមួយសម្លេងកុំព្យូទ័រ"

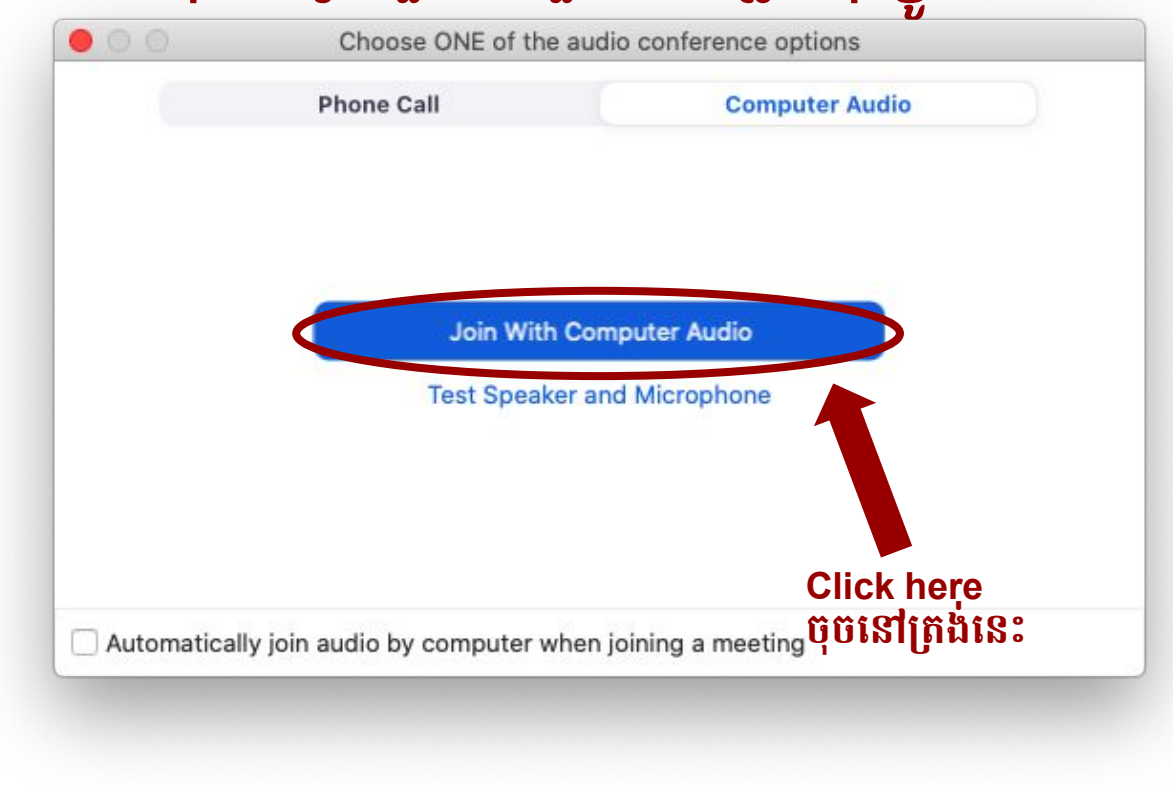

#### Online - Zoom should now open! កម្មវិធីZoomឥឡូវគួរតែបើក!

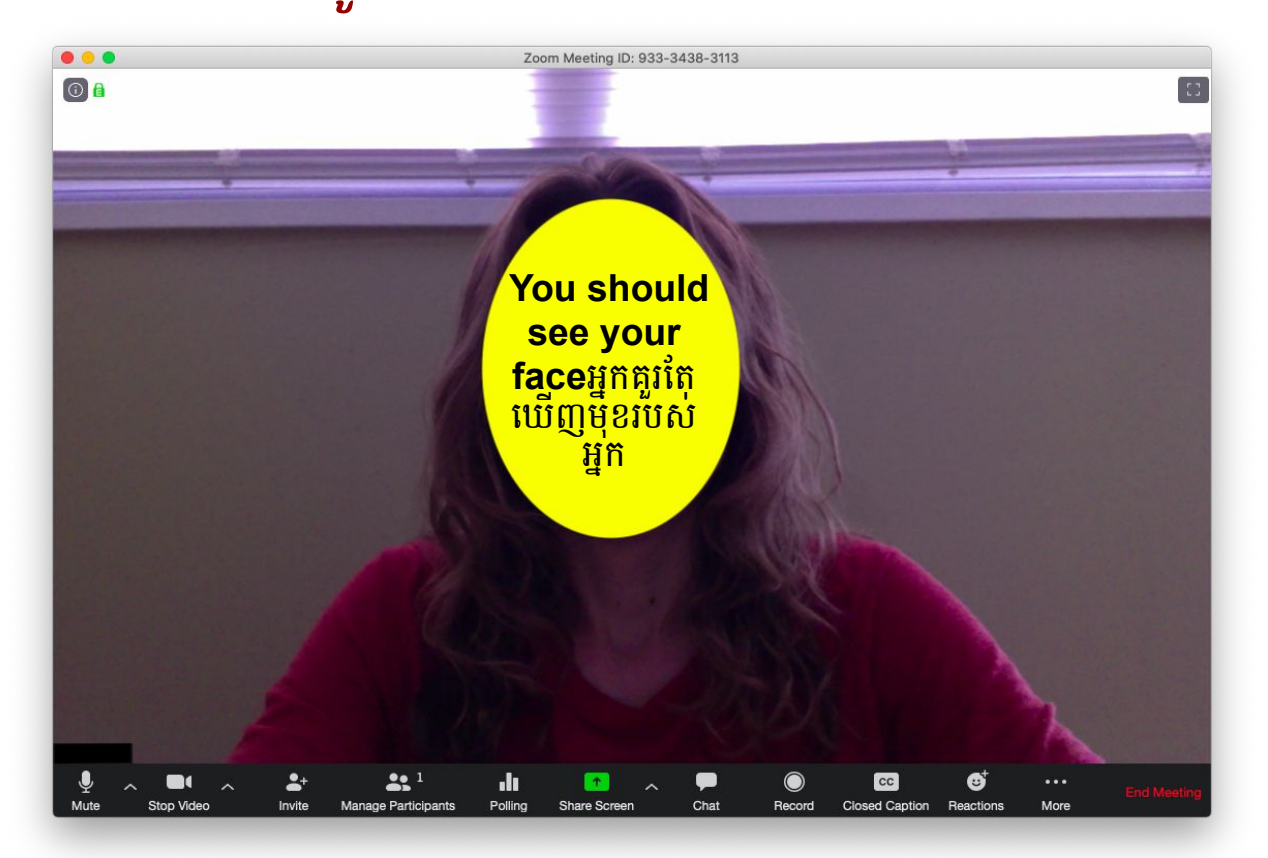

#### Dial - Step 2: Dial a phone number in the email ជំហានទី ២៖ ចុចលេខទូរស័ព្ទក្នុងអ៊ីមែល

Hi there,

Faith is inviting you to a scheduled Zoom meeting.

Topic: Grammar Workshop Time: May 25, 2020 05:00 PM Pacific Time (US and Canada)

Join from PC, Mac, Linux, iOS or Android: <u>https://cccconfer.zoom.us/j/93334383113?pwd=Y2xsQkJ1NzROOG1DVlpNbTFFNSszUT09</u> Password: 608422

Or iPhone one-tap (US Toll): +13126266799,93334383113# or +16468769923,93334383113#

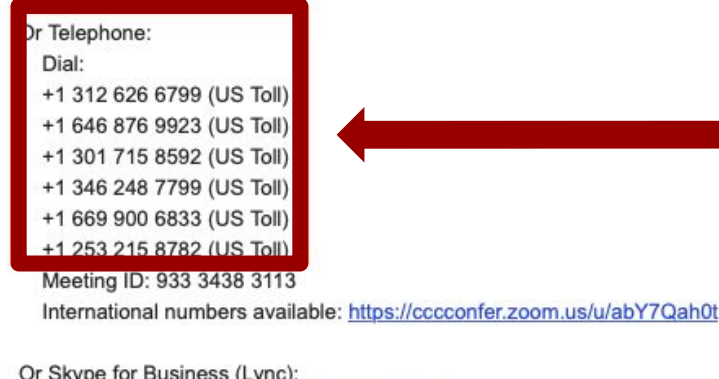

Dial one of these phone numbers. ចុចលេខទូរស័ព្ទមួយ ក្នុងចំណោមលេខទូរស័ព្ទទាំ ងនេះ។

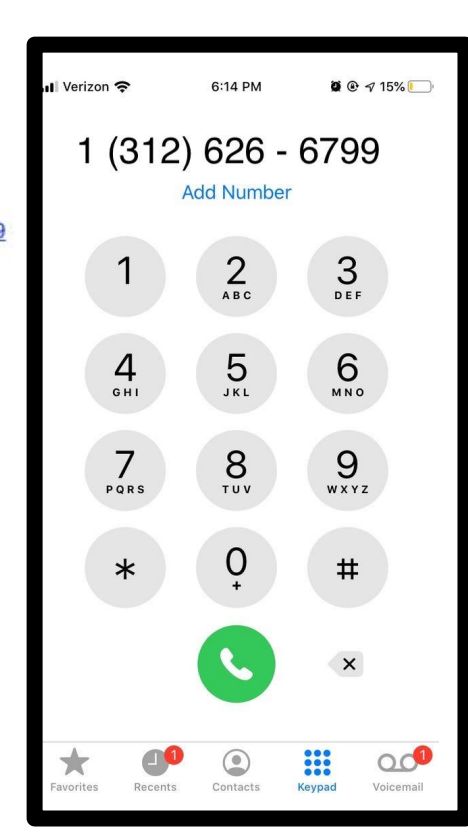

Or Skype for Business (Lync):

SIP:93334383113.608422@lync.zoom.us

#### Dial - Step 2: Enter the Meeting ID ជំហានទី ២៖ បញ្ចូលលេខសម្គាល់ការប្រជុំ

Hi there,

Faith is inviting you to a scheduled Zoom meeting.

Topic: Grammar Workshop Time: May 25, 2020 05:00 PM Pacific Time (US and Canada)

Join from PC, Mac, Linux, iOS or Android: <u>https://cccconfer.zoom.us/j/93334383113?pwd=Y2xsQkJ1NzROOG1DVlpNbTFFNSs</u> Password: 608422

Or iPhone one-tap (US Toll): +13126266799,93334383113# or +16468769923,93334383113#

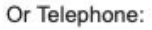

#### Dial:

- +1 312 626 6799 (US Toll)
- +1 646 876 9923 (US Toll)
- +1 301 715 8592 (US Toll)
- +1 346 248 7799 (US Toll)
- +1 669 900 6833 (US Toll)

Meeting ID: 933 3438 3113

2 24E 0702 /LIC Tall

international numbers available: https://cccconfer.zoom.us/u/abY7Qah0t

Or Skype for Business (Lync): SIP:93334383113.608422@lync.zoom.us Enter the meeting ID on your dialpad when prompted. បញ្ចូលលេខសម្គាល់ការប្រជុំនៅ ក្នុងទូរស័ព្ទរបស់អ្នក។

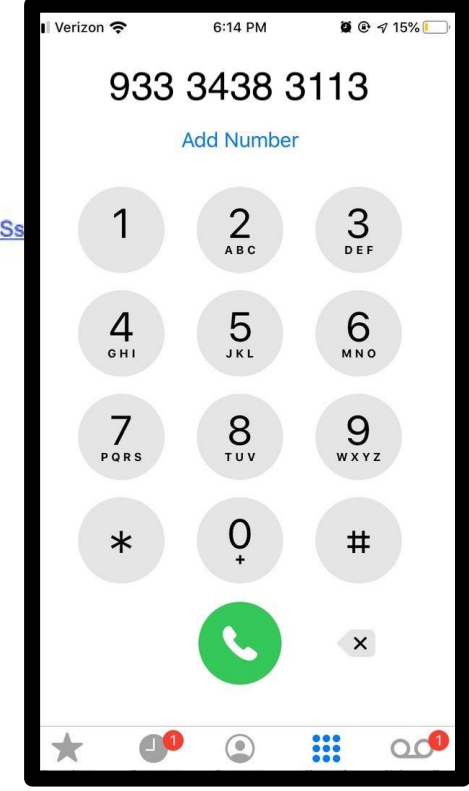

#### Dial - Zoom should now open! កម្មវិធីZoomឥឡូវគួរតែបើក!

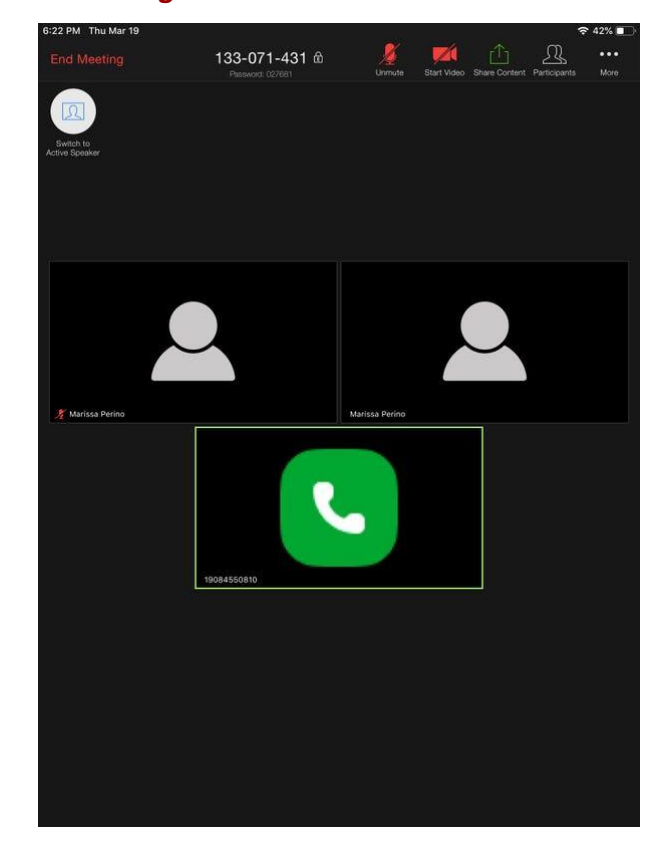

You may see a screen that looks like this. If you join Zoom by dialing in, you will see a phone symbol instead of your face. អ្នកអាចមើលឃើញអេក្រង់ដែលដូ ចក្នុងរូបនេះ។ ប្រសិនបើអ្នកចូលរួមកម្មវិធីZoom ដោយចុចចូលតាមរយះលេខទូរស ព្ឌនេះអ្នកនឹងឃើញនិមិត្តសញ្ញាទូរ ស័ព្ទជំនួសមុខរបស់អ្នក។

## Other Screens You May

### Sometimes See

អេក្រង់ផ្សេងទៀតដែលពេលខ្លះអ្នកអាចមើលឃើញ

#### You Might See: A Waiting Room Screen អ្នកអាចមើលឃើញ: អេក្រង់រង់ចាំ

Zoom

– 🗆 X

#### Please wait, the meeting host will let you in soon.

Zoom Testing 4/7/2020

Test Computer Audio

#### You Should: Wait for the Meeting to Start អ្នកគួរតែ: រង់ចាំសម្រាប់កិច្ចប្រជុំចាប់ផ្តើម

C Zoom

– 🗆 🗙

#### Please wait, the meeting host will let you in soon.

Zoom Testing 4/7/2020

Test Computer Audio

#### You Might See: A Password Screen អ្នកអាចមើលឃើញ: អេក្រង់ពាក្យសម្ងាត់

Zoom X

#### **Enter meeting password**

Meeting password

Join Meeting Cancel

#### You Should: Find and Type in the Password អ្នកគួរតែ: ស្វែងរកនិងវាយបញ្ចូលពាក្យសម្ងាត់

Hi there,

Faith is inviting you to a scheduled Zoom meeting.

Topic: Grammar Workshop Time: May 25, 2020 05:00 PM Pacific Time (US and Canada)

Join from PC, Mac, Linux, iOS or Android: https://cccconfer.zoom.us/j/93334383113?pwd=Y2xsQkJ1NzROOG1DVlpNbTFFNSszUT09

Password: 608422

Or iPhone one-tap (US

+13126266799,93334383113# or +16468769923,93334383113#

Or Telephone:

Dial:

+1 312 626 6799 (US Toll) +1 646 876 9923 (US Toll) +1 301 715 8592 (US Toll) +1 346 248 7799 (US Toll)

+1 669 900 6833 (US Toll) +1 253 215 8782 (US Toll)

Meeting ID: 933 3438 3113

lf you need a meeting password, find it here in the invitation email. Copy it or remember it, and then paste or type it on the password screen. ប្រសិនបើអ្នក តុរូវការ៣ក្យសម្ងាត់ប្រជុំសូមរកវានៅក្នុងអ៊ីមែលរបស់អ្នក។ ចម្លងវាឬចងចាំវាហើយបន្ទាប់មកសរ សរវានៅលើអេក្រង់

International numbers available: https://cccconfer.zoom.us/u/abY7Qah0t

Or Skype for Business (Lync):

SIP:93334383113.608422@lync.zoom.us

#### You Might See: A Meeting ID Screen អ្នកអាចមើល: អេក្រង់លេខសម្គាល់ការប្រជុំ

Join a Meeting

Meeting ID or Personal Link Name

Your meeting ID is a 9, 10, or 11-digit number

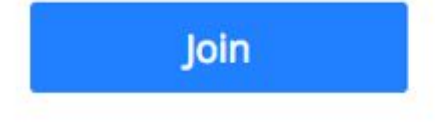

#### You Should: Find and Type in the Meeting ID អ្នកគួរ: រកនិងវាយបញ្ចូលលេខសម្គាល់ប្រជុំ

Hi there,

Faith is inviting you to a scheduled Zoom meeting.

Topic: Grammar Workshop Time: May 25, 2020 05:00 PM Pacific Time (US and Canada)

Join from PC, Mac, Linux, iOS or Android: <u>https://cccconfer.zoom.us/j/93334383113?pwd=Y2xsQkJ1NzROOG1DVlpNbTFFNSszUT09</u> Password: 608422

Or iPhone one-tap (US Toll): +13126266799,93334383113# or +16468769923,93334383113#

Or Telephone:

Dial:

- +1 312 626 6799 (US Toll)
- +1 646 876 9923 (US Toll)
- +1 301 715 8592 (US Toll)
- +1 346 248 7799 (US Toll)
- +1 669 900 6833 (US Toll)

```
+1 253 215 8782 (US Toll)
Meeting ID: 933 3438 3113
```

lf you need a meeting ID, find it here in the invitation email. Copy it or remember it, and then paste or type it on the meeting ID screen. ប្រសិនបើអ្នកត្រូវការលេខសម្គាល់ការប្រជុំសូមរកវានៅក្នុងអ៊ីមែលរបស់អ្នក។ថតចម្លងវាឬ ចងចាំវាហើយបន្ទាប់មកសរសេរវានៅលើអេក្រង់លេខសម្គាល់ការប្រជុំ។

e: https://cccconfer.zoom.us/u/abY7Qah0t

Or Skype for Business (Lync):

SIP:93334383113.608422@lync.zoom.us

## Meeting Controls ការគ្រប់គ្រងការប្រជុំ

#### Computer View - Meeting Controls Overview ទិដ្ឋភាពកុំព្យូទ័រ - ទិដ្ឋភាពទូទៅនៃការគ្រប់គ្រងការប្រជុំ

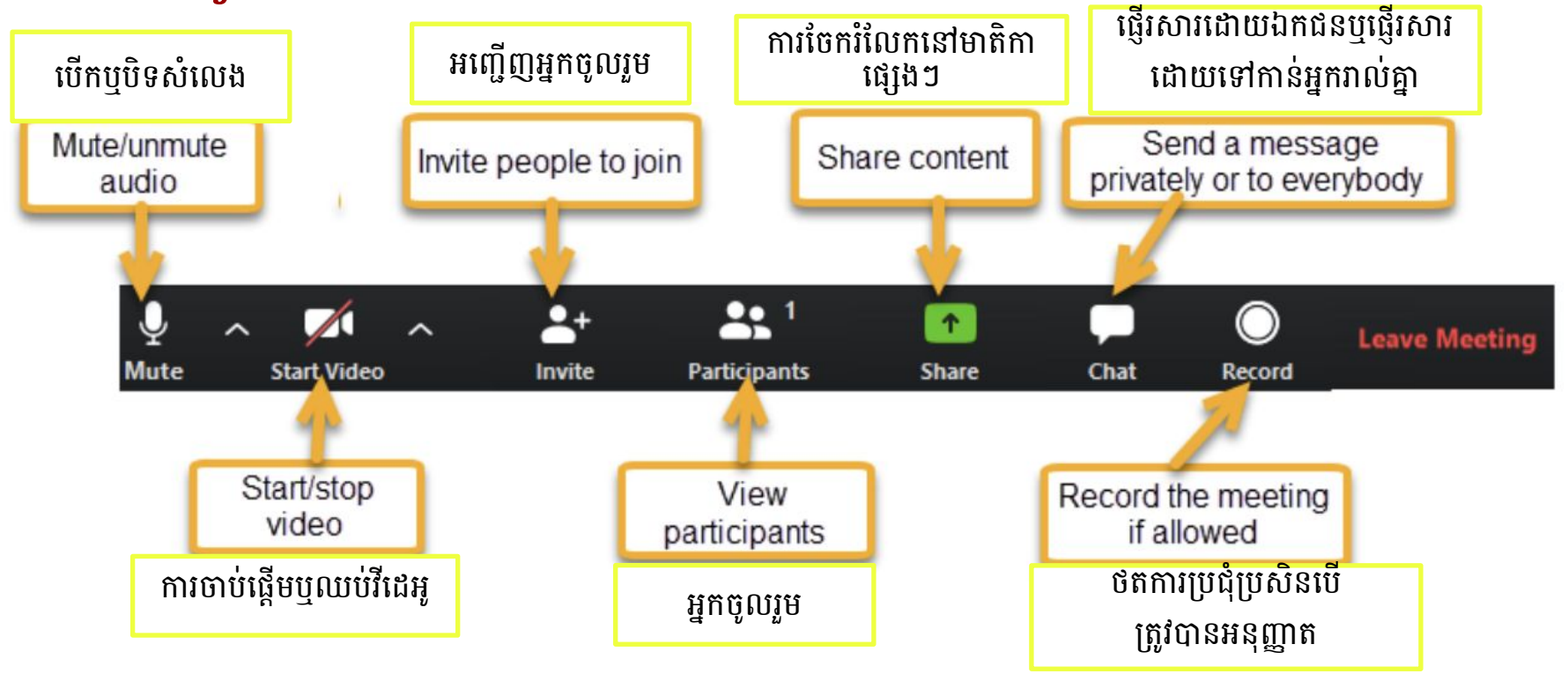

#### Computer View - Click "Manage Participants" ទិដ្ឋភាពកុំព្យូទ័រ - ចុច" ការគ្រប់គ្រងអ្នកចូលរួម"

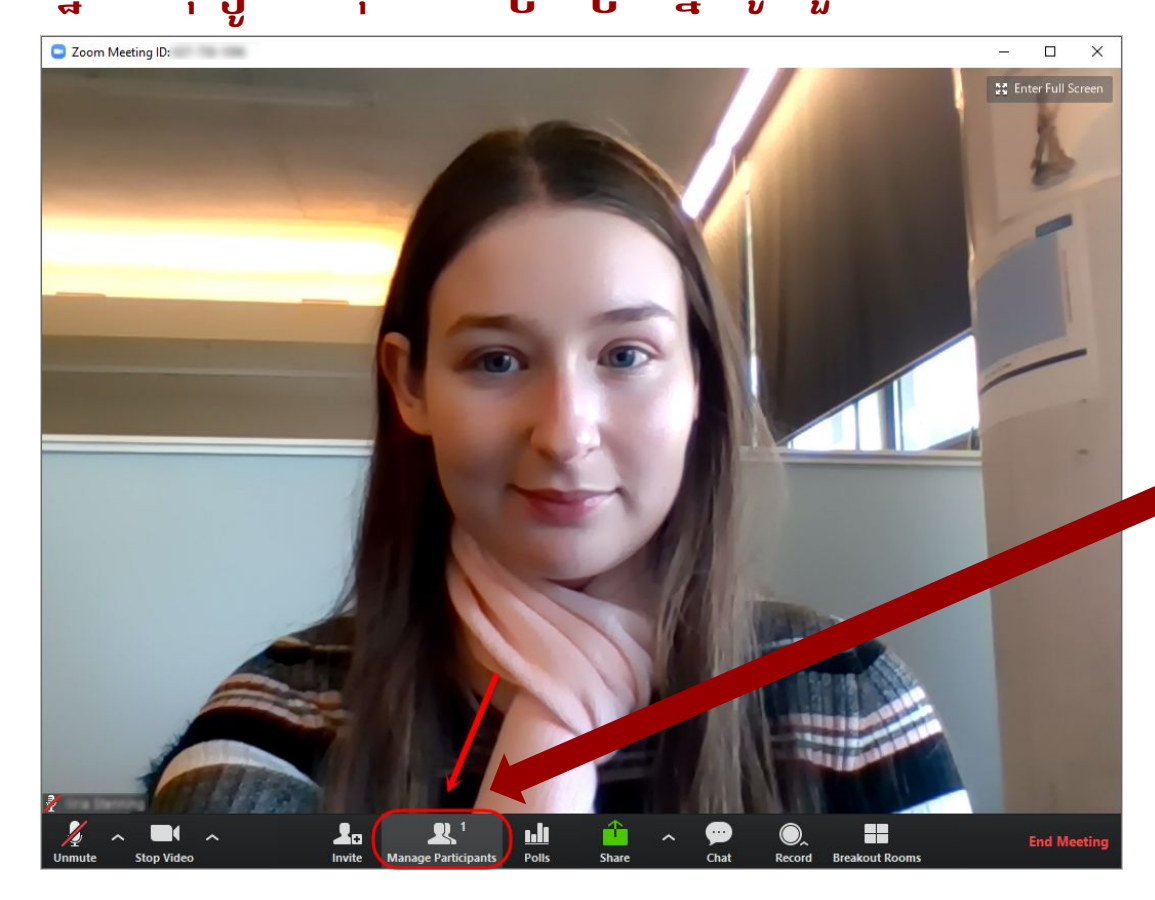

Click "Manage Participants" to open reaction options. ចុច" ការគ្រប់គ្រងអ្នកចូលរួម" ដើម្បីមើលអ្នកចូលរួម។

#### Computer View - Manage Participants Open ទិដ្ឋភាពកុំព្យូទ័រ - ចុច" ការគ្រប់គ្រងអ្នកចូលរួម"

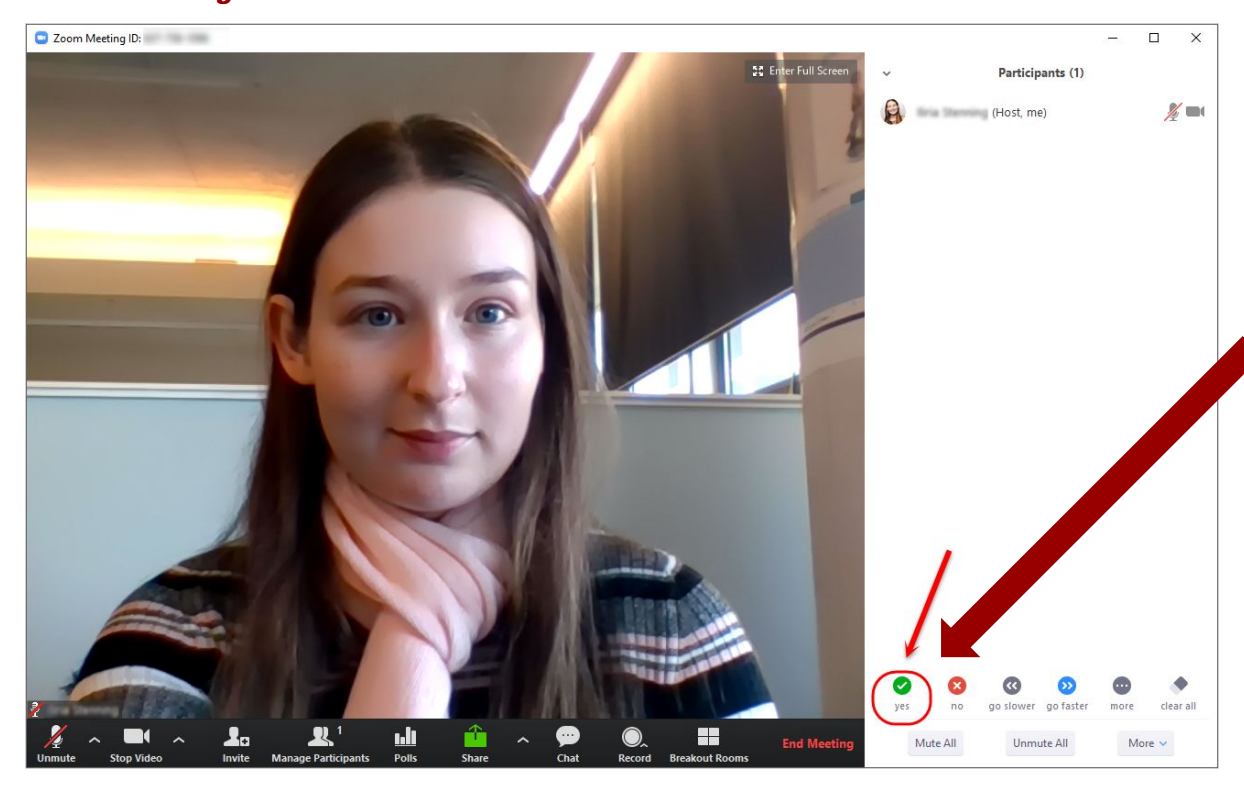

A sidebar will open to the right. You can choose from the reactions at the bottom of the sidebar. For example, click "yes" to answer "yes" to the instructor's question. របារចំហៀងនឹងបើកនៅខាងស្តាំ។ អ្នកអាចជ្រើសរើសពីអ្នកចូលរួមនៅ ផ្នែកខាងក្រោមនៃរបារចំហៀង។ ឧទាហរណ៍ចុច" បាទ / ចាស" ដើម្បីឆ្លើយ" បាទ / ចាស" ចំពោះសំណួររបស់គ្រូ។

#### Computer View - Reactions ទិដ្ឋភាពកុំព្យូទ័រ -ប្រតិកម្មរបស់អ្នកចូលរួម

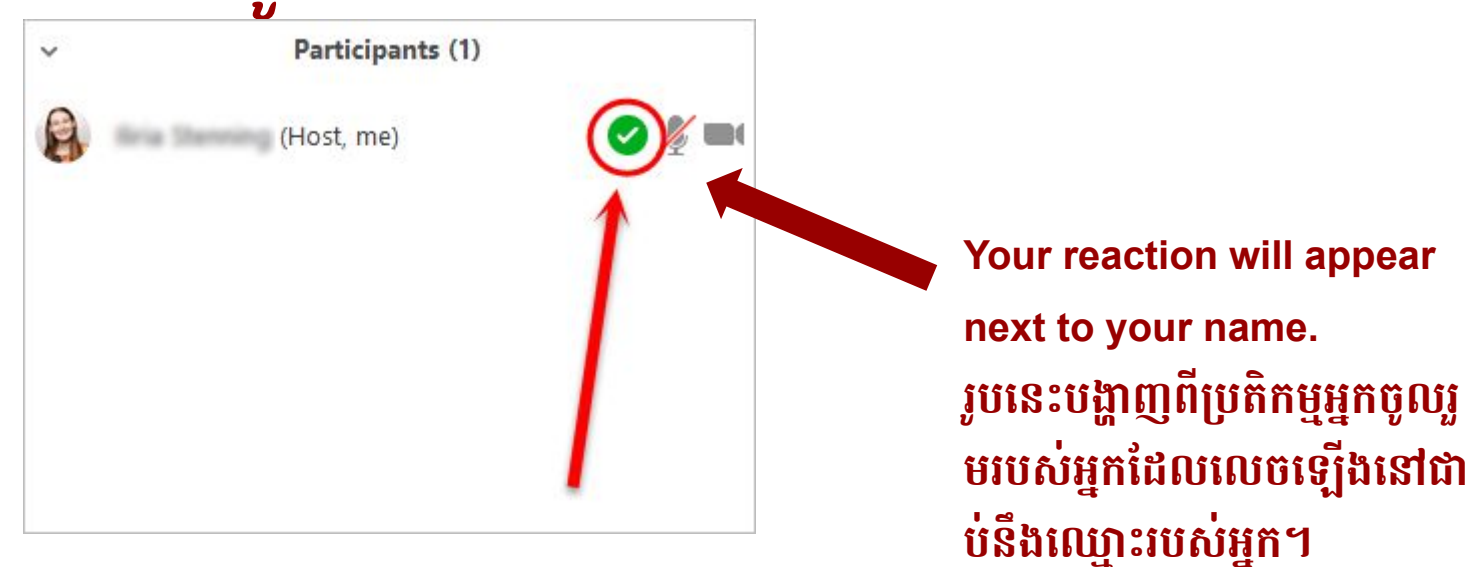

#### Computer View - More Reactions ទិដ្ឋភាពកុំព្យូទ័រ - មានប្រតិកម្មជាច្រើនរបស់អ្នកចូលរួម

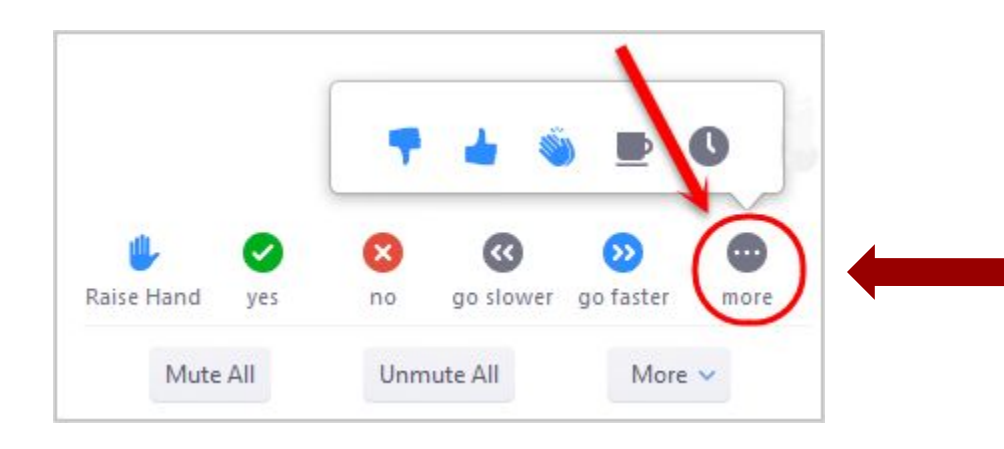

Click "more" for more reaction options. ចុច" ច្រើនទៀត" សម្រាប់ជម្រើសប្រតិកម្មជាច្រើន ទៀត។

#### Computer View - Ask a Question ទិដ្ឋភាពកុំព្យូទ័រ - សូរសំណួរ

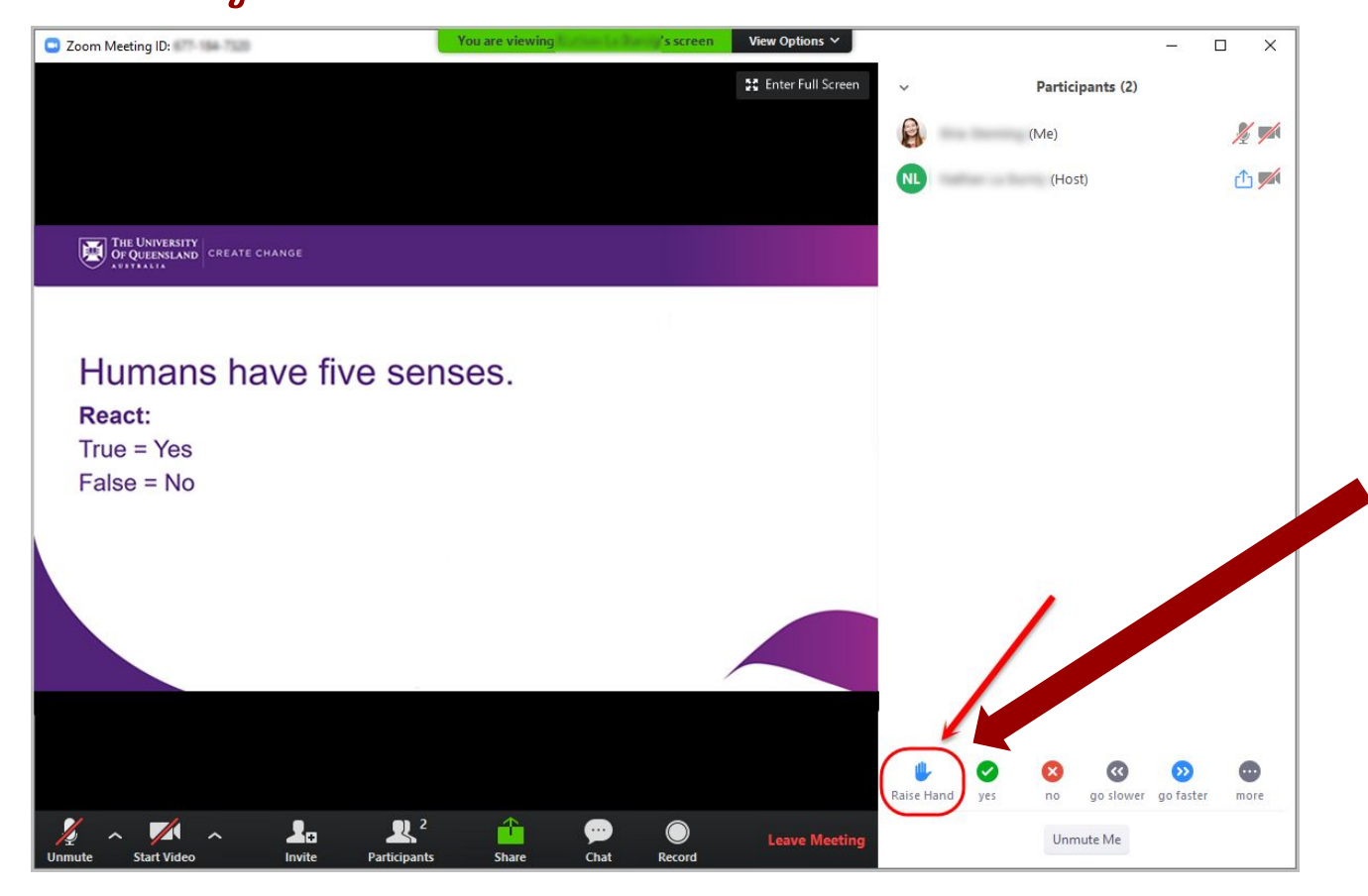

Click "Raise hand" if you want to ask the instructor a question. ចុច" លើកដៃ" ប្រសិនបើអ្នកចង់សួរ សំណួរគ្រូ។

#### Computer View - Share Content ទិដ្ឋភាពកុំព្យូទ័រ - ចែករលែកមាតិកា

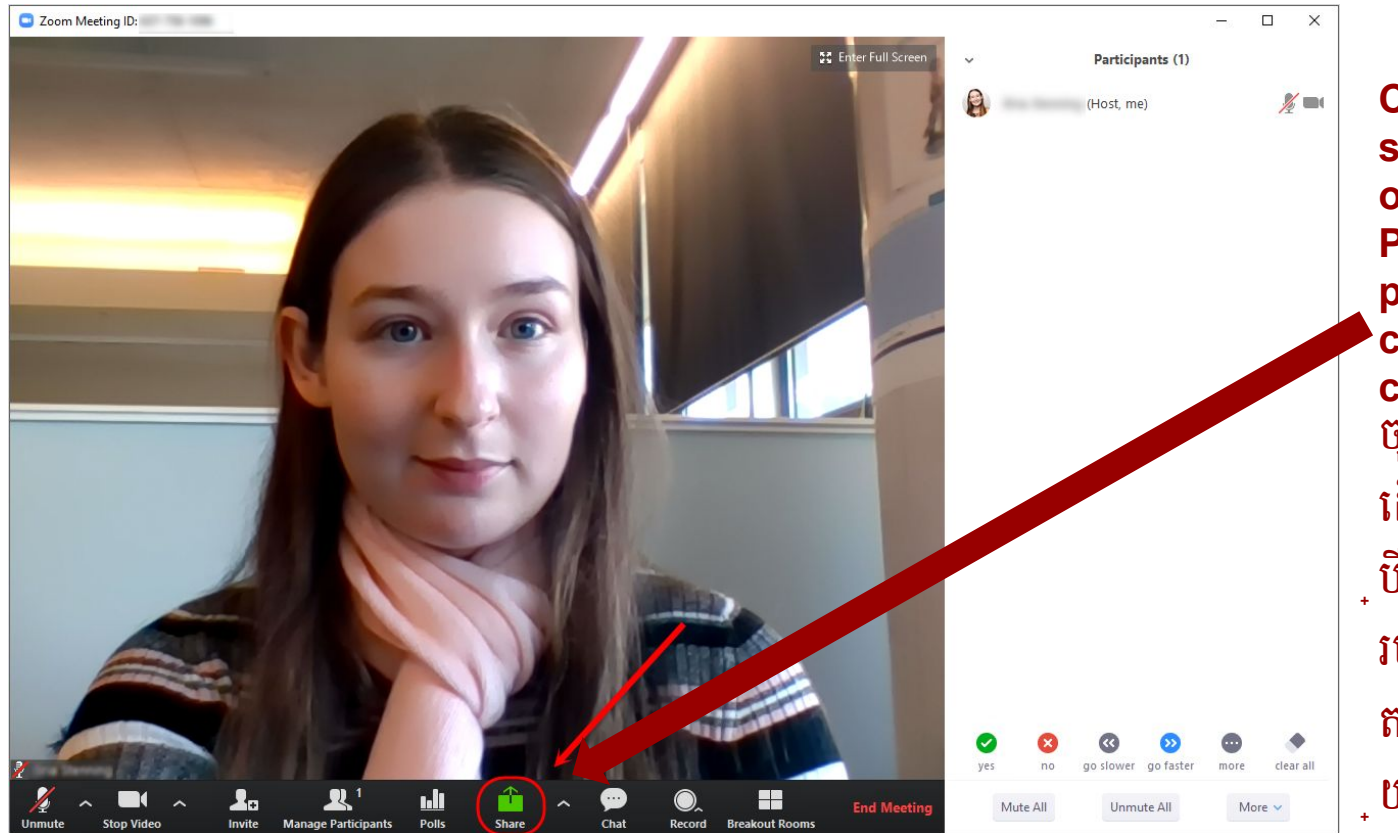

Click "Share" to show the instructor or class your **PowerPoint** presentation or other content on your **computer screen.** ចុច" ចែករំលែក" ដើម ្**បីបង្ហាញគ្រូឬថ្នាក់បទបង្ហាញ** របស់អ្នកឬមាតិកាផ្សេងទៀ តនៅលើអេក្រង់កុំព យូទ័ររបស់អ្នក។

### Mobile Phone - Control Overview ទូរស័ព្ទ - ទិដ្ឋភាពទូទៅនៃការគ្រប់គ្រង

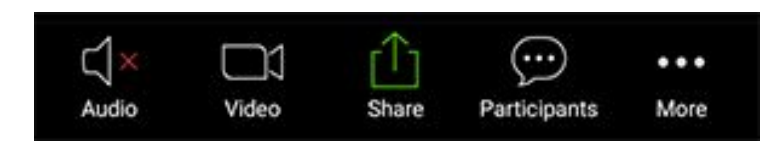

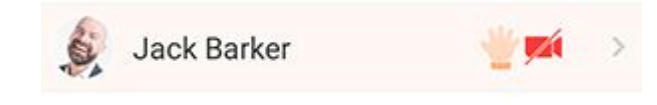

Click on "More" to see a list of non-verbal feedback reactions (e.g., yes/no, raise hand, etc.). ចុចលើ៣ក្យ" ច្រើនទៀត" ដើម្បីមើលប្រតិកម្មផ្សេងៗដែលមិនមែ នជាពាក្យសំដី (ឧទាហរណ៍: បាទ/ចាស ឬការលើកដៃ។ ល។ ) ។ Non-verbal feedback reactions will display next to your name like this. ប្រតិកម្មឆ្លើយតបដែលមិនមែនជា ៣ក្យសំដីនឹងបង្ហាញនៅជាប់នឹង ឈ្មោះរបស់អ្នកដូចរូបនេះ។